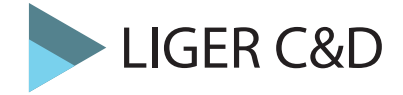

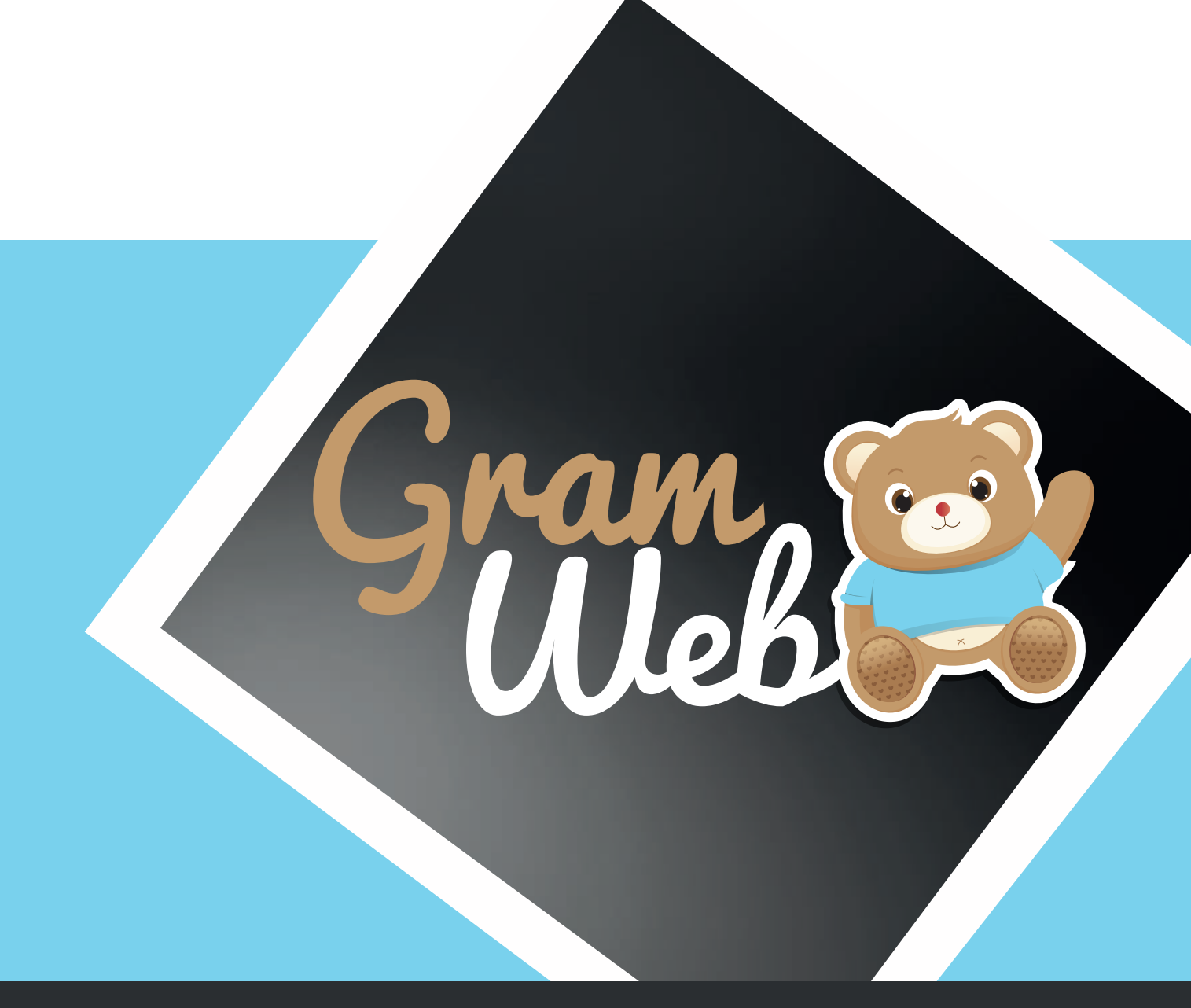

# Fiche PRATIQUE TEMPS COLLECTIFS

## FICHE PRATIQUE TEMPS COLLECTIFS

#### 1. Comment créer un temps collectifs :

#### **GESTION TEMPS COLLECTIFS --> Agenda des temps collectifs**

| Etape | 1 | : Clia | uer | sur | le  | bouton | "Nouveau | tem  | ps  | collectif" |
|-------|---|--------|-----|-----|-----|--------|----------|------|-----|------------|
| Lup   |   | · Cirq | aci | Jui | i C | Souton | Nouveuu  | cern | P.J | conceth    |

**Etape 2 :** Remplir les éléments tels que "Nom - Date(s) - Type - Lieu -Relais - Heures début et Fin" Puis cliquer sur Valider.

| INFORMATIONS DU |                                         |             |                     |
|-----------------|-----------------------------------------|-------------|---------------------|
| Nom :           | Choisir un nom 🗸 🗸                      | 4 Date(s):  |                     |
| Activité :      | – Choisir une activité $\smallsetminus$ | \rm Туре:   | Choisir un type 🗸 🔮 |
| Lieu:           | Choisir un lieu 🗸 🗸                     | 45 Relais : | RAM NORD 🗸 🚺        |
|                 | ( 3 ateliers depuis Janvier )           |             |                     |
| Utilisateur :   | Choisir un utilisateı 🗸                 | 20          |                     |
|                 | Heure début : 46                        | ŀ           | leure fin :         |
|                 |                                         |             |                     |

Nouveau temps

collectif

#### 2. Comment inscrire des personnes à un temps collectifs :

| STION TEMPS COLLECTIFS> Agenda des temps collectifs                           | <b>C</b> D    |          | 27      |
|-------------------------------------------------------------------------------|---------------|----------|---------|
| destion reining collecting> Agenda des temps conectins                        |               | Sorties  | 8       |
| Etano 1 · Cliquoz sur la bouton "Inscrira à un ou plusiours tomps collectifs" | Inscrire a un | Southers | - 0     |
| Cinen aliquer sur la bauten Inserire qui sa trauva sur la calendrier          | temps         |          |         |
| sinon, cliquer sur le bouton inscrire qui se trouve sur le calendrier.        | collectifs    | inscrire | valider |

En cliquant sur le bouton "Inscrire à un ou plusieurs temps collectifs", il faudra faire en amont une recherche sur l'atelier ou réunion, le lieu et si besoin la période puis rechercher.

**Etape 2 :** Cocher l'(es) animation(s) qui concerne cette inscription et sélectionner en dessous les personnes à pré-inscrire.

| Afficher 10 🛩 entrées      |                   |                  |   |        |                    | Recherch      | ië ( |                   |      |  |
|----------------------------|-------------------|------------------|---|--------|--------------------|---------------|------|-------------------|------|--|
| Nom                        | Date              | 1 Jour           | 0 | Lieu   | 0                  | Horaire       |      | <b>J</b> 'inscris | 4    |  |
| Atelier éveil              | 20/04/2017        | Jeudi            |   | LYON   |                    | 08:00 - 12:00 |      |                   |      |  |
| Atelier éveil              | 11/05/2017        | Jeudi            |   | LYON   |                    | 09:00 - 12:00 |      |                   |      |  |
| Atelier éveil              | 18/05/2017        | 18/05/2017 Jeudi |   |        | LYON 08:00 - 12:00 |               |      |                   |      |  |
| Afficher 1 à 3 de 3 entrée | s                 |                  |   |        |                    | Précé         | dent | 1 Sulv            | ant. |  |
| Noter choisissez les j     | personnes à insci | rir:             |   |        | -                  |               |      |                   |      |  |
| Assistants maternels :     | rechercher        |                  |   | Parten | aires :            | rechercher    |      |                   |      |  |
|                            | -                 | 1                | - |        |                    | Bagan         |      |                   |      |  |
|                            |                   |                  |   |        |                    |               |      |                   |      |  |

En cliquant sur le bouton "Inscrire", qui se trouve dans le calendrier, il faudra simplement venir sélectionner les personnes à pré-inscrire.

**Etape 3 :** Récupérer les personnes à pré-inscrire à ce temps collectifs. Si vous avez inscrit une personne par erreur dans votre temps collectifs, vous avez une corbeille qui se trouve à gauche du nom de l'am et qui vous permet ensuite de retirer cette personne de votre temps collectifs.

| Assistants maternels<br>+ enfants :<br>/ 1 coloctionnels ) | rechercher pour ajouter | Partenaïres :<br>( 0 selectionnés ) | rechercher pour ajouter | ] |
|------------------------------------------------------------|-------------------------|-------------------------------------|-------------------------|---|
| - Asmat                                                    | Fibrer                  | Partenaire                          | Filtrer                 |   |
| – Enf. lié<br>– Enf. accueillit                            |                         |                                     |                         |   |
|                                                            |                         |                                     |                         |   |

Etape 4: Vous avez 2 possibilités d'enregistrement :

 enregistrer l'inscription = Vous permet de valider votre inscription et de revenir à l'agenda.
 enregistrer l'inscription et valider les présences = Vous permet de valider votre inscription et ensuite d'être redirigé dans la partie "Validation des présences "afin de valider votre temps collectifs.

ENREGISTRER L'INSCRIPTION ENREGISTRER L'INSCRIPTION ET VALIDER LES PRÉSENCES RETOURNER À L'AGENDA

Légende des îcones pour l'inscription aux temps collectifs.

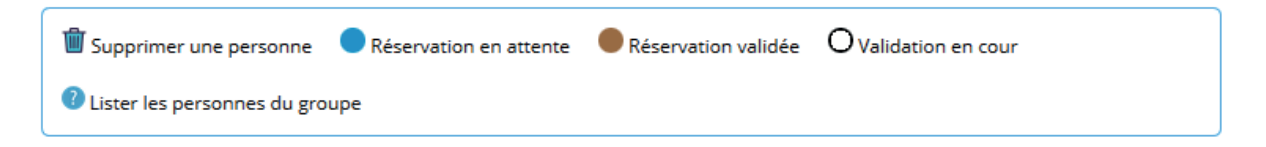

#### **GESTION TEMPS COLLECTIFS --> Gestion des groupes temps collectifs**

Etape 1 : Cliquer sur le bouton "Ajouter".

| (+)     |  |
|---------|--|
| Ajouter |  |

**Etape 2 :** Inscrire le nom du groupe et choisir le relais concerné par ce groupe.

| NOM DU GROUPE 😑 |          |                     |
|-----------------|----------|---------------------|
| Nom du groupe : | Relais : | Choisir un relais 🖌 |

#### Etape 3 : Cocher les personnes qui seront dans ce groupe puis valider

| ssistants maternels : | rechercher | Partenaires : | racharcher                                                                                                    |
|-----------------------|------------|---------------|----------------------------------------------------------------------------------------------------|
|                       |            |               |                                                                                                    |
|                       |            |               | The second second second second second second second second second second second second second second second se |
|                       |            |               |                                                                                                    |
|                       |            |               |                                                                                                    |
|                       |            |               |                                                                                                    |
|                       |            |               |                                                                                                    |
|                       |            |               |                                                                                                    |
|                       |            |               |                                                                                                    |
|                       |            |               |                                                                                                    |
|                       |            |               |                                                                                                    |
|                       |            |               |                                                                                                    |
|                       |            |               |                                                                                                    |

4. Comment visualiser la liste des temps collectifs déjà créé :

#### **GESTION TEMPS COLLECTIFS --> Liste des temps collectifs**

Vous avez la possibilité de visualiser les temps collectifs déjà créés avec le nombre de place pour les pré-inscriptions.

| Ajo   | outer    | Inscrire a un<br>ou plusieurs<br>temps<br>collectifs | Supprimer I   | Envoyer par<br>courriel     |               |                   |                 |             |      |                                  |
|-------|----------|------------------------------------------------------|---------------|-----------------------------|---------------|-------------------|-----------------|-------------|------|----------------------------------|
| 107 F | lésultat | s, Page < 1                                          | > sur 8 , Aff | icher 15 🗸 Ré               | sultats par j | oage              |                 |             |      |                                  |
|       | id       | nom                                                  | date          | Nb place<br>(adulte enfant) | lieu          | Heure<br>de début | Heure<br>de fin | Relais      | Туре | Actions                          |
|       | 167      | Atelier éveil                                        | 20/04/2017    | 28 (7   21)                 | LYON          | 08:00             | 12:00           | RAM         |      | <ul> <li>*</li> </ul>            |
|       | 169      | Jeux Libres                                          | 10/04/2017    | 33 (9   24)                 | Paris         | 09:00             | 12:00           | RAM<br>NORD |      | <ul> <li>*</li> </ul>            |
|       | 170      | Temps Collectif                                      | 25/05/2017    | 20 (10   10)                | LYON          | 08:00             | 12:00           | RAM         |      | <ul> <li>*</li> <li>*</li> </ul> |

#### 5. Comment valider les présences à un temps collectifs :

#### **GESTION TEMPS COLLECTIFS --> Agenda des temps collectifs**

**Etape 1 :** Cliquer sur le bouton "Valider les présences" ou "Valider" qui se trouve sur le calendrier.

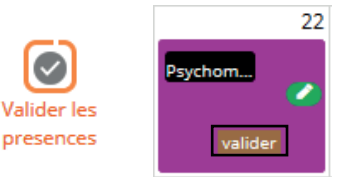

**Etape 2 :** Si des personnes ont été pré-inscrites en amont, elles apparaitront directement dans les cases correspondantes (ASMAT-ENFANTS-PARENTS etc...).

Si une personne n'est pas venu à l'animation, il faudra simplement cliquer sur la corbeille. Si vous devez rajouter une personne supplémentaire, il faudra penser à la rechercher pour l'ajouter.

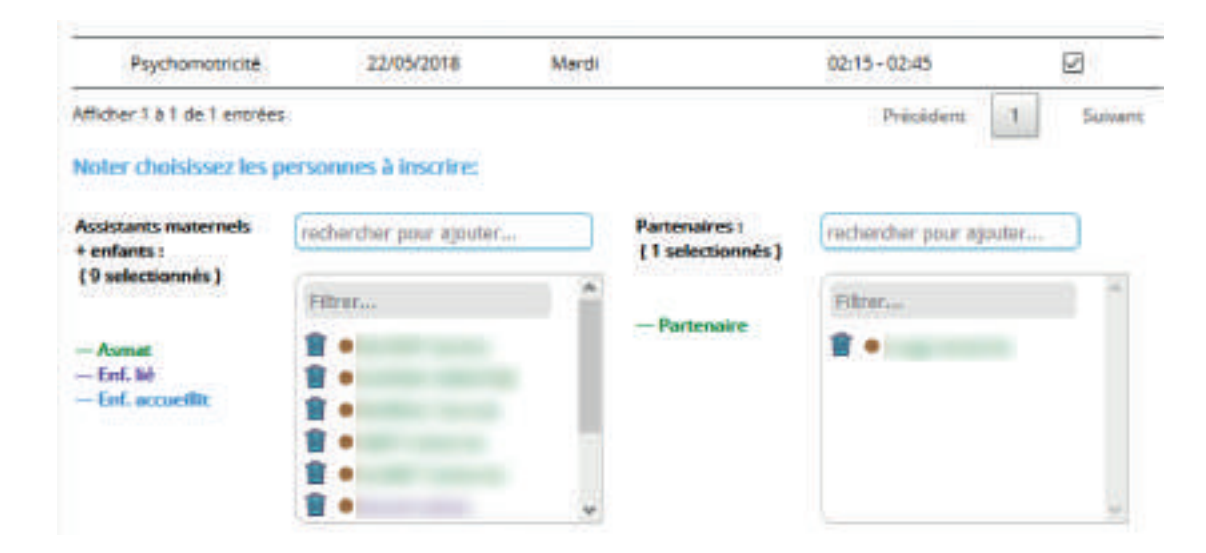

**Etape 3 :** Si vous avez des personnes présentes à l'animation mais qui ne sont pas enregistrées dans votre logiciel, vous avez la possibilité d'utiliser la saisie "Quantitative". Elle vous permet de comptabiliser le nombre total en fin d'année, mais pas le nombre de personne différentes.

#### Saisie Quantitative: ÷ 5 Nombre d'Asmat: 0 Nombre TOTAL d'Asmat: ÷ 2 Nombre TOTAL de parents: Nombre de parents: 0 ÷ Nombre de garde à domicile: 0 Nombre TOTAL des gardes à domicile: 0 ÷. Nombre TOTAL d'enfants (de 0 à 3 ans): 2 Nombre d'enfants (de 0 à 3 ans): 0 ÷ Nombre d'enfants (de 3 à 6 ans): 0 Nombre TOTAL d'enfants (de 3 à 6 ans): 1 Nombre d'enfants (de + de 6 ans): 0 ÷ Nombre TOTAL d'enfants (de + de 6 ans): 2

#### 6. Visualiser l'historique des temps collectifs validés :

#### **GESTION TEMPS COLLECTIFS --> Historique des temps collectifs**

Vous avez la possibilité de faire un filtre sur le relais et sur l'année si vous le souhaitez.

| Relais : | ~ |           | Année :  | ~ |
|----------|---|-----------|----------|---|
|          |   | RECHERCHE | REMETTRE |   |
|          |   |           |          |   |

Il est possible de faire l'export des données dans un fichier excel.

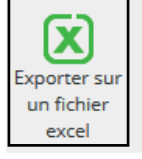

| 1 | Afficher 10 🖂 | entrées            |                    | Recherche : |                      |                  |             |               |               |  |
|---|---------------|--------------------|--------------------|-------------|----------------------|------------------|-------------|---------------|---------------|--|
|   | Date          | Date de validation | Nom                | Lieu        | Туре                 | Horaire          | Nb<br>Asmat | Nb<br>Parents | Nb<br>Enfants |  |
|   | 01/06/2020    | 12/06/2017         | Réunion à<br>thème | -           | -                    | 08:00 à<br>12:00 | 6           | 0             | 2             |  |
|   | 24/05/2018    | 11/05/2018         | Psychomotricité    | LYON        | REUNIONS A<br>THEMES | 02:15 à<br>02:45 | 5           | 0             | 0             |  |
|   | 22/05/2018    | 08/05/2018         | Psychomotricité    | LYON        | REUNIONS A<br>THEMES | 02:15 à<br>02:45 | 5           | 2             | 5             |  |
|   | 12/04/2018    | 12/06/2017         | Temps Festif       | -           | -                    | 09:00 à<br>12:00 | 3           | 0             | 1             |  |

| Date       | Date de<br>validation | Nom             | Lieu      | Туре                   | Horaire       | Nb<br>Asmat | Nb<br>Parents | Nb<br>Enfants | Nb<br>Autres | Total |
|------------|-----------------------|-----------------|-----------|------------------------|---------------|-------------|---------------|---------------|--------------|-------|
| 01/06/2020 | 12/06/2017            | Réunion à thème | -         | -                      | 08:00 à 12:00 | 6           | 0             | 2             | 0            | 8     |
| 24/05/2018 | 11/05/2018            | Psychomotricité | LYON      | REUNIONS A<br>THEMES   | 02:15 à 02:45 | 5           | 0             | 0             | 0            | 5     |
| 22/05/2018 | 08/05/2018            | Psychomotricité | LYON      | REUNIONS A<br>THEMES   | 02:15 à 02:45 | 5           | 2             | 5             | 1            | 13    |
| 12/04/2018 | 12/06/2017            | Temps Festif    | -         | -                      | 09:00 à 12:00 | 3           | 0             | 1             | 0            | 4     |
| 26/12/2017 | 27/12/2017            | Baby Gym        | -         | -                      | 10:00 à 12:00 | 6           | 3             | 10            | 0            | 19    |
| 22/11/2017 | 30/11/2017            | Atelier éveil   | LYON      | ACTIONS<br>COLLECTIVES | 09:00 à 11:00 | 1           | 0             | 0             | 0            | 1     |
| 16/11/2017 | 16/11/2017            | Atelier éveil   | Paris     | ACTIONS<br>COLLECTIVES | 09:30 à 11:30 | 8           | 0             | 9             | 0            | 17    |
| 15/11/2017 | 30/11/2017            | Psychomotricité | Marseille | ACTIONS<br>COLLECTIVES | 11:00 à 12:00 | 11          | 11            | 16            | 0            | 38    |
| 10/11/2017 | 09/11/2017            | Baby Gym        | Marseille | ACTIONS<br>COLLECTIVES | 09:00 à 11:00 | 8           | 9             | 36            | 0            | 53    |
| 10/11/2017 | 10/11/2017            | Eveil Musical   | Paris     | ACTIONS<br>COLLECTIVES | 10:00 à 11:00 | 9           | 0             | 24            | 0            | 33    |
| 09/11/2017 | 09/11/2017            | Manipulation    | Paris     | ACTIONS<br>COLLECTIVES | 09:30 à 11:30 | 5           | 0             | 0             | 0            | 5     |

#### **GESTION TEMPS COLLECTIFS --> Impressions**

5 types de documents peuvent être imprimés concernant les temps collectifs.

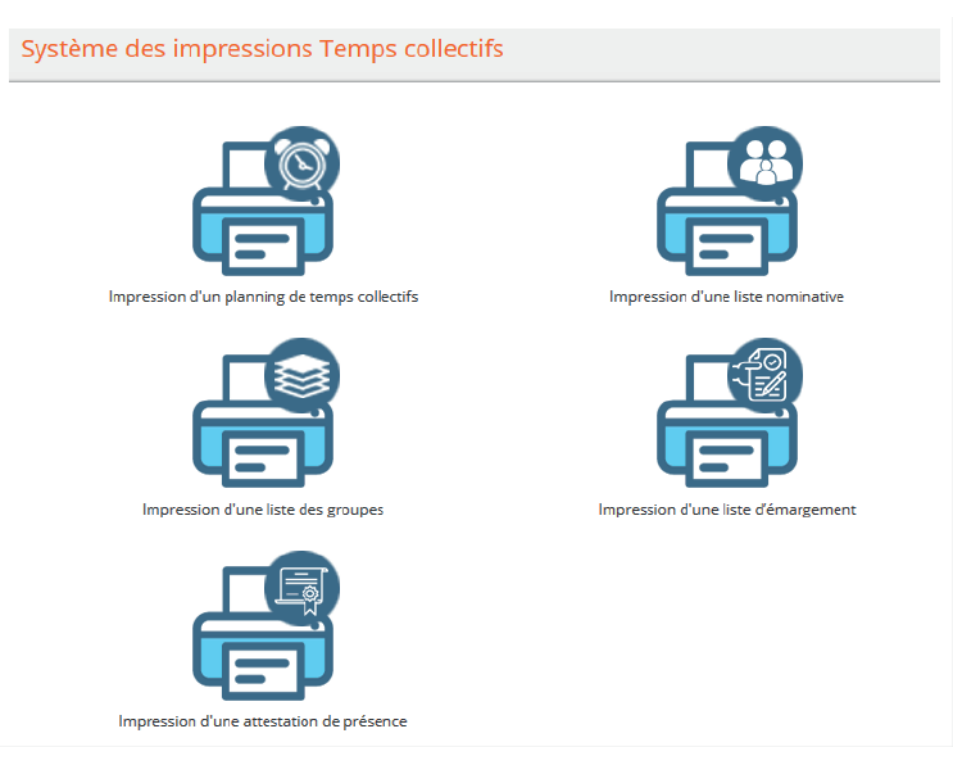

Il est important, en amont des impressions, de penser à paramétrer vos textes, logos, en-têtes etc... Pour ce paramétrage, il faut aller dans Paramétres --> 22- Divers

| PERSONNALISATION DES IMPRESSIONS TEMPS COLLECTIFS |   |
|---------------------------------------------------|---|
| PLANNING DE TEMPS COLLECTIFS                      | • |
| LISTE DE GROUPES                                  | • |
| LISTE D'ÉMARGEMENT                                | • |
| ATTESTATION DE PRÉSENCE                           | • |

Pour le tableau qui s'éditera dans le planning des temps collectifs, vous pouvez choisir ce que vous souhaitez afficher : "Lieu - Date - Animation - Horaire - Activité - Détails public".

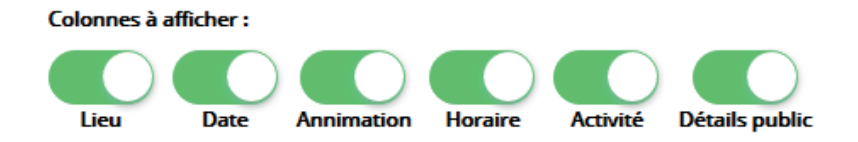

**Impression planning de temps collectifs :** Permet d'imprimer un planning des temps collectifs, par rapport à une période donnée, un relais, un type, un lieu ou encore une activité.

| PLANNING DE TEMPS COLI                       |                          | nning de temps collectifs                                                          |       |          |
|----------------------------------------------|--------------------------|------------------------------------------------------------------------------------|-------|----------|
|                                              | choisissez une période : | Aucune pério                                                                       | ode 🗆 |          |
| Relais (*) :                                 |                          | Type(s) (*) :                                                                      |       |          |
| RAM SUD RAM AD RAM LP RAM Ext RAM MC pignon  | ~                        | Tous les types COLLECTIVES COLLECTIVES REUNIONS A THEMES SORTIES,VISITES ET AUTRES | < >   |          |
| Lieu(x) (*) :                                |                          | Activité(s) (*) :                                                                  |       |          |
| Tous les lieux LYON Paris Marseille DARDILLY | ~                        | Tous les activités Loisir Détente Plage Visite mon activité                        | ~     |          |
|                                              |                          |                                                                                    |       | EVDODTED |

#### Visualisation du planning avant impression ou enregistrement pour envoi par courriel ou courrier

| 1 | VOTRE |  |
|---|-------|--|
|   | LOGO  |  |
| 4 | ICI   |  |
|   |       |  |

#### Programme des animations du relais Assistants Maternels

| Lieu      | Date       | Annimation    | Activité  | Horaires      | Détails public   |
|-----------|------------|---------------|-----------|---------------|------------------|
| DARDILLY  | 28-03-2018 | Motricité     | Spectacle | 10:00 - 12:00 | penser au change |
| DARDILLY  | 14-03-2018 | Motricité     | Spectacle | 10:00 - 12:00 | penser au change |
| DARDILLY  | 30-01-2018 | Atelier éveil | Peinture  | 09:30 - 11:30 |                  |
| DARDILLY  | 29-01-2018 | Atelier éveil | Peinture  | 09:30 - 11:30 |                  |
| Marseille | 10-11-2017 | Baby Gym      | Loisir    | 09:00 - 11:00 |                  |
| Paris     | 03-10-2017 | Manipulation  | Loisir    | 10:00 - 12:00 |                  |

Inscription obligatoire avant chaque animation

Edité le : 24/05/2018

Page 1 / 1

**Impression d'une liste nominative :** Permet d'imprimer une liste nominative des personnes ayant validées leur présence à une animation.

|                                                    | Impression d'une list    | e nominative |                  |          |  |
|----------------------------------------------------|--------------------------|--------------|------------------|----------|--|
| LISTE NOMINATIVE -                                 |                          |              |                  |          |  |
|                                                    | choisissez une période : |              | Aucune période 🗹 |          |  |
| Relais (*) :                                       |                          |              |                  |          |  |
| Tous les relais RAM RAM NORD RAM SUD RAM AD RAM LP |                          |              |                  |          |  |
|                                                    |                          |              |                  |          |  |
|                                                    |                          |              |                  | EXPORTER |  |

Visualisation du fichier excel avec le nom de l'asmat, la commune d'habitation, le nombre de fois qu'elle est venue aux temps collectifs et le détail pour chaque animation.

| Liste nominative d                                                                                                    | es asmats participants aux anim                                                                                                    | ations collectives |              |          |               |             |             |
|----------------------------------------------------------------------------------------------------|----------------------------------------------------------------------------------------------------|--------------------|--------------|----------|---------------|-------------|-------------|
| Nom de l'Asmat                                                                                                    | Commune de l'Asmat                                                                                                    | nombre de fois     | Ateliereveil | Baby Gym | Eveil Musical | Jeux Libres | Manipulatio |
| and the second second                                                                                                    | A 100                                                                                                    | 7                  | 0            | 2        | C             | 1           | 2           |
| and the second                                                                                                    | and the second second sec                                                                                                    | 4                  | 0            | 2        | 0             | 0           | 2           |
| and a second second                                                                                                    | 10000                                                                                                    | 3                  | 0            | 1        | a             | 0           | 1           |
| And Personnel Statements                                                                                                    | -                                                                                                    | 1                  | 0            | 1        | 0             | 0           | 0           |
| ALCONY THREE TARKS                                                                                                    | The second second                                                                                                    | 2                  | D            | 0        | Ø             | 1           | 0           |
| and the second second                                                                                                    | And a summer of                                                                                                    | 1                  | 0            | 0        | 0             | 1           | 0           |
| and the local division of the local division of the local division | Statistics of Concession, Name                                                                                                    | 1                  | 0            | 0        | 0             | 1           | 0           |
| the second second second                                                                                                    | and the second second                                                                                                    | 1                  | 0            | 0        | 0             | 1           | 0           |
| and the second second                                                                                                    |                                                                                                    | 1                  | 0            | 0        | 0             | 1           | 0           |
| Contraction of the second                                                                                                    | and a second second                                                                                                    | 1                  | 0            | 0        | 0             | 1           | 0           |
| Annual colds, colds, and                                                                                                    | The local division of the local division of the local division of  | 1                  | 0            | 0        | 0             | 1           | 0           |
| A REAL PROPERTY AND A REAL PROPERTY AND A                                                                                                    |                                                                                                    | 1                  | 0            | 0        | 0             | 1           | 0           |
| Manhood Andrewson                                                                                                    | and the second second s | 1                  | 0            | 0        | 0             | 1           | 0           |

Impression d'une liste des groupes : Permet d'imprimer une liste des groupes que nous avons créés.

| LISTE DES GROUPES                                          | Impression d'une liste des groupes |          |
|------------------------------------------------------------|------------------------------------|----------|
|                                                            |                                    |          |
| Paramêtrage<br>divers                                      |                                    |          |
| Groupe(s) (*) :                                            |                                    |          |
| Tous les groupes Iger erjlfg"ufhmlzer GROUPE ROUGE GR VERT |                                    |          |
|                                                            |                                    | EXPORTER |

### Visualisation de la liste des groupes que nous avons sélectionnés

Liste des groupes

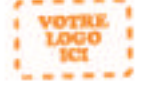

GROUPE ROUGE

| Enfants lies aux ASMAT (0 pers.)            |
|---------------------------------------------|
| Pas de personnes                            |
| Enfants accueillits par les ASMAT (8 pers.) |
| Fas de personnes                            |
| Enfants lifs aux parents (5 pers.)          |
| Pas de personnes                            |
| Parents (0 pers.)                           |
| Pas de personnes                            |
| ASMAT (3 perk.)                             |
|                                             |
| Factoraires (8 pers.)                       |
| Pas de personnes                            |
| Autre professionnels (0 pers.)              |
| Pat de certilismet                          |

Edite - 2415/2018

Page 1/1

**Impression d'une liste d'émargement :** Permet d'imprimer une liste d'émargement, pour une réunion prévue par le relais par exemple et que l'on souhaite faire signer les participants.

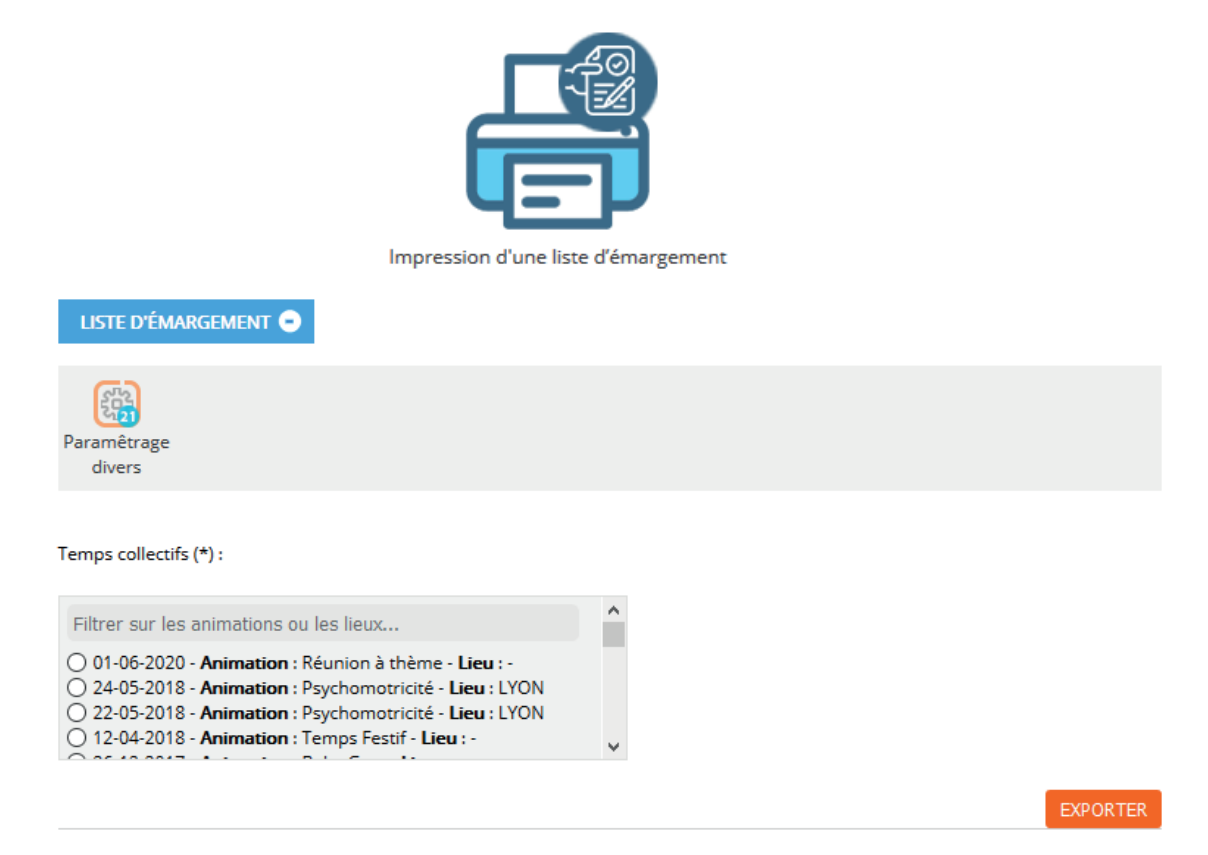

liste d'émargement

#### Visualisation de la liste d'émargement, vous pouvez ensuite l'imprimer

| Enfants de l'AS<br>(0 pers.)           | TAN       |
|----------------------------------------|-----------|
| Pas de person                          | 199 A     |
| Enfants accueillis par<br>(0 port.)    | les ASMAT |
| Pau de person                          | 145       |
| finfants liés aux parents<br>(2 para.) | Signatur  |
| and the second second                  |           |
| Parents (resp.1 ) resp.2)<br>(2 pers.) | . Ngnatur |
| and the second                         | -         |
| ASMAT<br>(14 pers.)                    | Signature |

64884 ( 2405-2018

Page 172

**Impression d'une attestion de présence :** Permet d'imprimer une attestation de présence, celle-ci peut être demandée par un Assistant Maternel par exemple, pour justifier des formations, animations dont il/elle a bénéficié.

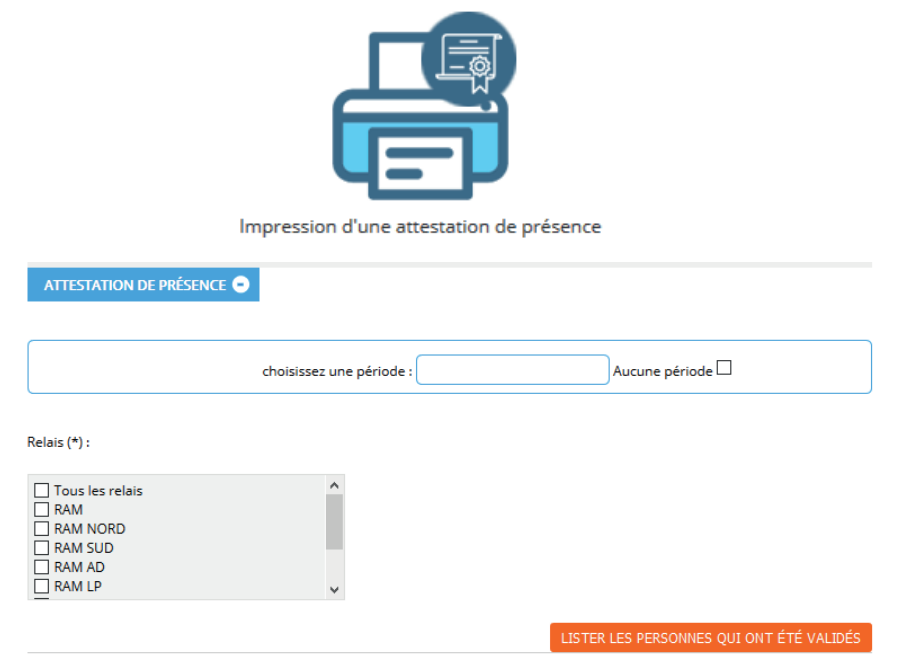

Vous choissirez votre ram ainsi que de la date, le logiciel vous proposera plusieurs noms de personnes présentes sur la période choisie. Il faut ensuite cocher la personne dont nous souhaitons une attestation de présence.

| Relais : RAM NORD                                                                                            |   |                                                                                                    |   |  |  |
|----------------------------------------------------------------------------------------------------|---|----------------------------------------------------------------------------------------------------|---|--|--|
| Asmat :                                                                                                    |   | Parents :                                                                                                    |   |  |  |
| Filtrer                                                                                                    | ^ | Filtrer                                                                                                    | ^ |  |  |
| <ul> <li>ABBAOUI Lamya</li> <li>ABBAOUI Lamya</li> <li>AUDRU Marie-Ange</li> <li>BEDUBOURG Annick</li> </ul> | • | O Vanacker Ludovic   Vanacker Emmanuelle<br>O Gourdon arnaud   Gourdon Amélie<br>O   GOULET Celine<br>O   LE CLEZIO Alexandra | * |  |  |
| Enfants des parents :                                                                                        |   | Enfants accueillis par les Asmats :                                                                                           |   |  |  |
| Filtrer                                                                                                    | ^ | Filtrer                                                                                                    | ^ |  |  |
| O BARTHES Sacha<br>O leflem-batteau inÃ″s<br>O ILOUGA Kylie<br>O RIOTTEAU Léa                                | • | O PIERRU -<br>O DUCAS FONFREDE Albane<br>O DUCAS FONFREDE Justine<br>O PIERRU -                                               | * |  |  |

Visualisation de l'attestion de présence, vous pouvez ensuite l'imprimer ou la télécharger

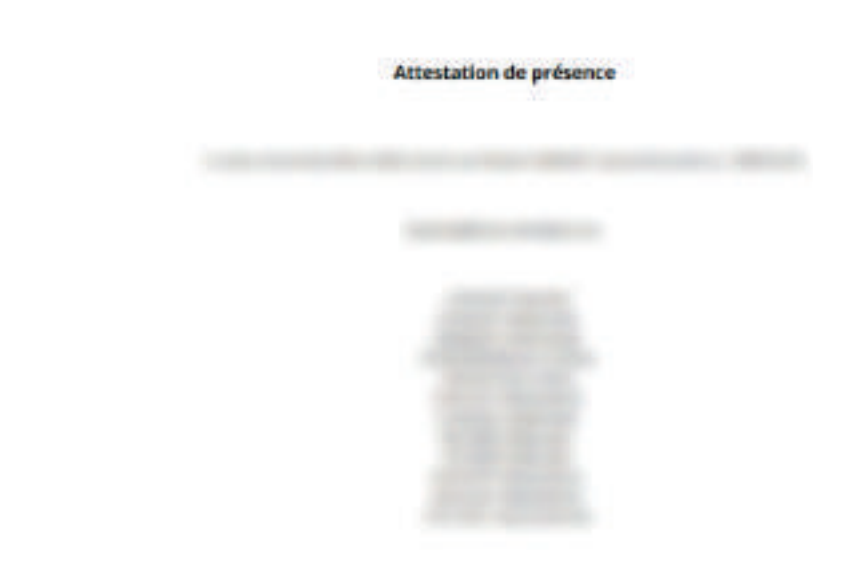